## **CalSAWS e-Applications**

The e-Application is an online application formatted after the SAWS 2 Plus that applicants can access via BenefitsCal.

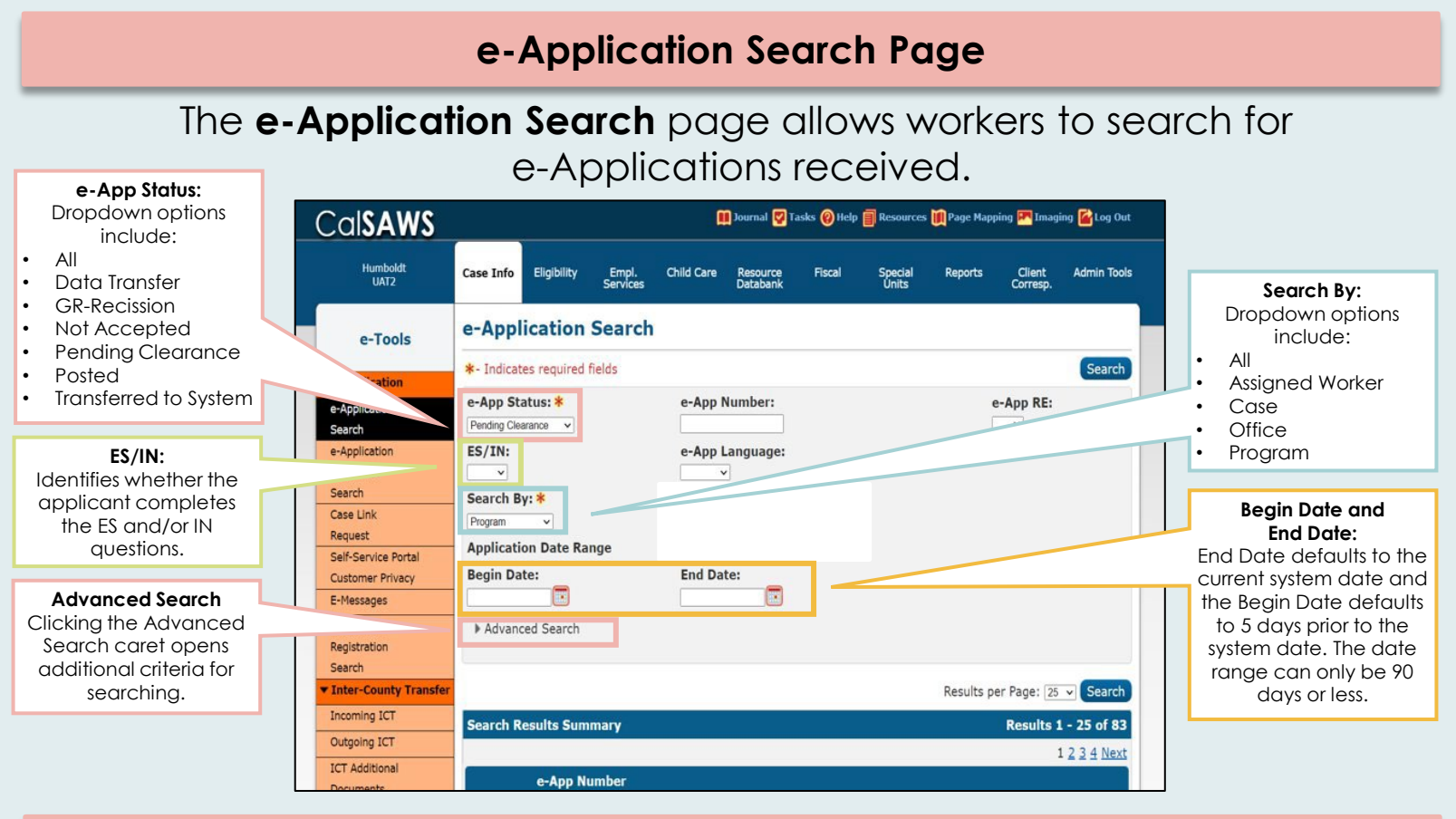

## e-Application Summary Page

The **e-Application Summary** page displays the e-Application information and allows workers to initiate the e-Application to case linkage process.

|                                                                                       | C -IC A MIC                                                                             |                                                                                                    |                                                                                                |                                           |                                                    |                                                                                  |
|---------------------------------------------------------------------------------------|-----------------------------------------------------------------------------------------|----------------------------------------------------------------------------------------------------|------------------------------------------------------------------------------------------------|-------------------------------------------|----------------------------------------------------|----------------------------------------------------------------------------------|
|                                                                                       | Humboldt                                                                                | Case Info Eligibility Empl. C                                                                                              | hild Care Resource Fiscal                                                                      | Special Reports Client                    | Admin Tools                                        | Edit Button:<br>Click Edit to make                                               |
| Images Button*:<br>Opens a pop-up                                                     | e-Tools                                                                                 | e-Application Summary                                                                                                    | /                                                                                              |                                           | $\leq$                                             | e-Application status.                                                            |
| case-level and person-                                                                |                                                                                         |                                                                                                    | Images L                                                                                       | ink e-App to Case Edit                    | Close                                              |                                                                                  |
| level documents<br>associated to the e-<br>Application. The<br>incoming application's | e-Application<br>Search<br>e-Application<br>Document<br>Search                          | e-App Number:<br>115757<br>Application Date:<br>10/12/2021                                                                 | e-App Status:<br>Pending Clearance<br>Signed Date:<br>10/01/2021                               | Case Number:<br>Transferred Date:         | Close Button:<br>Closes the e-Appli<br>summary pag | Close Button:<br>Closes the e-Application<br>summary page.                       |
| SAWS 2 Plus is located<br>here as well as any<br>documents the                        | Case Link<br>Request<br>Self-Service Portal<br>Customer Privacy                         | Expedited Services/Immediate<br>Need/Immediate MediCal:<br>No<br>Office:                                                   | Authorized Representative:<br>Signed SAWS2A:                                                   | Programs:<br>DC                           | $\mathbb{N}$                                       |                                                                                  |
| customer uploaded<br>while submitting their<br>application.                           | E-Messages<br>Application<br>Registration<br>Search                                     | Humboldt Department of Health and<br>Human Services Social Services<br>Branch<br>25 LAKEWOOD ROAD<br>EUREKA, CA 95501-0106 |                                                                                                |                                           |                                                    | Link e-App to Case<br>Button:<br>Starts the clearance<br>process. e-Applications |
|                                                                                       | 1g ICT                                                                                  | No                                                                                                    | No                                                                                             | Elder Abuse:<br>No                        |                                                    | can be linked to a case<br>for a customer who is                                 |
| e-Application Summary:<br>Displays the details of<br>the e-Application.               | Outgoing ICT<br>ICT Additional<br>Documents<br>• External Agencies<br>Subscriber County | Other Emergency:<br>No<br>Consent for Verifications:                                                                       | Does anyone in your household<br>have a personal emergency?<br>No<br>Origin:<br>Anonymous User | Indian Reservation:<br>No<br>User Agency: |                                                    | already known to<br>CalSAWS or a customer<br>who is unknown to                   |
|                                                                                       | Review List<br>Targeted Low-<br>Income                                                  | Years Verification Maintained:                                                                                             |                                                                                                |                                           |                                                    | Cuistina.                                                                        |

\*Access to the Images button will be driven by your CalSAWS security rights – if a worker does not have access to this button, this button will not display.

## Linking e-Applications

- e-Applications are linked to cases in CalSAWS by clicking the Link e-App to Case button and completing the clearance process.
- When an e-Application is linked to a CalSAWS case, the CalSAWS Imaging Solution will automatically reindex the e-Application documents from the External Staging drawer into the Confidential Case Drawer or Non-Confidential Case Drawer.